2024年9月11日

マツダ健康保険組合 加入者のみなさまへ

マツダ健康保険組合

## PepUp (ペップアップ)登録通知について 一未登録者様(被扶養配偶者様含む)へのご案内一

PepUp (ペップアップ)未登録者の方へ、大切な情報を共有いたします。 いつもマッダ健康保険組合の事業運営にご理解とご協力をいただきありがとうございます。 8月9日現在 PepUp (ペップアップ)未登録の方※へ、PepUp 初回登録に必要な「本人確認コード」 をお知らせいたします。 下記 URL より WEB 人事サービスへログインし、コードの記載された「PepUp へ のユーザー登録のお願い」をご確認の上、登録手続きをお願いいたします。 <WEB 人事サーピス> https://dd.jpdata.net/mazda/

PepUp に登録すると、健康記事の配信、歩数・体重・血圧等の記録、医療費通知やジェネリック通知 などの健康情報を一元管理できるほか、健康づくりイベント等に参加すると、素敵な商品に交換できる ポイントも獲得できます。詳しくは、以下リンクよりご確認をお願いいたします。

## マツダ健保ホームページ\_ペップアップ紹介ページ

https://mkenpo.mazda.co.jp/wp-content/uploads/pepup\_hp\_top.pdf

## 登録手続きのステップ

WEB 人事の案内ページ内に「PepUp へのユーザー登録のお願い」が掲載されていますので、 本人確認コードを確認して下記リンクから手続きを完了してください。

<新規登録画面> <u>https://pepup.life/signup</u>

## 登録手続き手順

- 1、新規登録画面になったら、お好きなメールアドレスとパスワードを入力します
- 2、「1」で入力したメールアドレスあてに、メールが送信されますので、
  届いたメール内の1つ目の URL をクリックします
- 3、本人確認用コード(WEB人事の通知から確認ください)と生年月日を入力して、 アカウント登録完了です ※医療費のお知らせ(明細)はアカウント作成の翌日以降閲覧可能です

PepUp 登録手順詳細(PepUp サービスのページ) https://support.pepup.life/hc/ja/articles/360018827251-Pep-Up%E3%81%AB%E7%99%BB%E 9%8C%B2%E3%81%97%E3%81%9F%E3%81%84%E3%81%A7%E3%81%99

問合せ先:マツダ健康保険組合 外線:082-287-4644 ※問合せ時には、健康被保険者証の「番号」「氏名」を必ずお伝えください。